#### Introduction

The Fire Regime Condition Class (FRCC) Software Application (FRCCSA) is a tool that facilitates non-spatial FRCC assessments based on the Standard Landscape Worksheet Method as detailed in the FRCC Guidebook (located at <u>www.frcc.gov</u>). This NIFTT-designed tool provides an efficient and convenient automated way to conduct data entry and subsequent analysis instead of using paper data forms and conducting manual FRCC computations.

This tutorial explains how to install the FRCCSA and conduct a hypothetical Landscape assessment. This simple overview will cover basic functionality and will just briefly mention advanced features. For a complete explanation of FRCCSA capabilities, please refer to the FRCCSA User's Guide (located at <u>www.frcc.gov</u>) after completing this tutorial.

#### Prerequisites

First, please ensure that your computer contains Microsoft Access 2000 or a later version as FRCCSA uses it for data management. Also note that if you have previous data created with FRCCSA version 1.3.2.4, you can import those data into version 3.0.3.0 (refer to the FRCCSA User's Guide for detailed information). After doing so, you must then uninstall any older versions of FRCCSA and any associated Desktop shortcuts.

#### **Installing the Software**

Use the following steps to install the FRCC Software Application version 3.0.3.0:

- Download the installation file from the FRCC website at <u>www.frcc.gov</u>. First, click on Tools and User Documents in the FRCC Resources section. Then click on the FRCCSA link on the bottom-right side of the subsequent page.
- 2. When prompted to open or save the file, choose *Save* and store the download folder in the directory of your choice.
- 3. Once the initial download is complete, you'll need to extract all data from the downloaded compressed folder. To do so, right-click on the downloaded folder and select *Extract All* or *Extract to Here*, depending on which Windows version is installed on your machine.
- 4. Note that Java Runtime Environment (JRE) must be installed on your computer before you can run the FRCCSA. To verify, click *Start* > *Control Panel* > *Add or Remove Programs*, and look for one of the following programs:

| 🐻 Add or Re                        | move Programs                                             |                       |               |           |
|------------------------------------|-----------------------------------------------------------|-----------------------|---------------|-----------|
|                                    | Currently installed programs:                             | Show up <u>d</u> ates | Sort by: Name | *         |
| Change or                          |                                                           |                       | 5128          | 73.24MD   |
| Programs                           | 👘 hp deskjet 3420 series (Remove only)                    |                       | Size          | 1.21MB    |
| _                                  | 🖇 HP Integrated Module with Bluetooth wireless technology |                       | Size          | 17.29MB   |
| <u></u>                            | HP Mobile Data Protection System                          |                       | Size          | 0.72MB    |
| Add <u>N</u> ew<br>Programs        | 🐘 HP Quick Launch Buttons 6.40 B2                         |                       | Size          | 27.70MB   |
|                                    | 🙀 Intel(R) Active Management Technology Device Software   |                       |               |           |
| 6                                  | Intel(R) PRO Network Connections Drivers                  |                       |               |           |
| Add/Remove                         | 👙 J2SE Runtime Environment 5.0 Update 11                  |                       | Size          | 153.00MB  |
| <u>W</u> indows<br>Components      | 👙 J2SE Runtime Environment 5.0 Update 14                  |                       | Size          | 153.00MB  |
| -                                  | 🕌 Java(TM) 6 Lindate 16                                   |                       | Size          | 97.66MB   |
|                                    | 🚳 Java(TM) 6 Update 20                                    |                       | Size          | 97.66MB   |
| Set Pr <u>o</u> gram<br>Access and | 🔂 LANDFIRE Data Access Tool                               |                       | Size          | 22.86MB 💻 |
| Defaults                           | EiveUpdate 3.2 (Symantec Corporation)                     |                       | Size          | 10.06MB   |
|                                    | 🛑 Lotus Notes 7.0.3                                       |                       | Size          | 307.00MB  |
|                                    | 🚜 Microsoft .NET Framework 1.1                            |                       |               |           |
|                                    | 🔀 Microsoft .NET Framework 1.1 Hotfix (KB928366)          |                       |               |           |
|                                    | 🕞 Microsoft .NET Framework 2.0 Service Pack 1             |                       | Size          | 186.00MB  |
|                                    | 🕞 Microsoft .NET Framework 3.0 Service Pack 1             |                       | Size          | 245.00MB  |
|                                    | Microsoft NET Example 2 E                                 |                       | ~             | or 4000 💟 |

If you don't see such a program in the list, navigate to your FRCCSA installation file, doubleclick on jre-6u16-windows-i586-s.exe, and choose *Run* to install the JRE.

- 5. Double-click the setup.exe file in the FRCCSA installation folder. You may receive a warning that the file is an executable file. Click OK to continue the installation. Next, you may receive the following warning: The publisher could not be verified. Are you sure you want to run this software? Select Run, then, if necessary, click Accept on the Microsoft .NET Framework 3.5 license agreement. Continue following the next several promptings, by repeatedly clicking Next, to complete the FRCCSA installation.
- 6. (*Note*: If you are installing this software from an administrator account but planning to access it from a standard user account, you must customize your computer's security settings as described in Appendix A of the FRCCSA User's Guide).

#### **Running the Software**

Next you'll learn how to operate FRCCSA. In this tutorial, you will create an example FRCC Landscape, and you'll review some pre-existing data that come with the software. To begin, double-click on the FRCCSA icon that was automatically installed on your Desktop during the setup process:

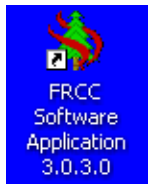

(Or, open the software by clicking the Windows *Start* button and then selecting *All Programs* - *Fire Regime Condition Class* - *FRCC Software Application 3.0.3.0.*)

You should now see the dark brown *FRCC Landscape Worksheet* on your screen, with the *Landscape Data* tab activated. Notice that the worksheet already contains some example FRCC Landscape data (discussed below). Before examining this page, however, please turn your attention to the user interface controls at the top of the main software page. These controls are labeled *Forms, Landscape Summaries,* and *Import,* as shown below.

| 🍝 Fire | Regime Condition Class | Software Ap |
|--------|------------------------|-------------|
| Forms  | Landscape Summaries    | Import      |
|        |                        |             |
|        | RCC Landscape Workshe  | et          |

Click on the *Forms* option to display the drop-down menu. In this menu, the *FRCC Landscape Worksheet* option lets you open another *FRCC Landscape Worksheet* (which is useful if you happen to accidentally close the software during this tutorial). Next, the *Code List Maintenance* option allows the user to edit some of the codes used by the software. And finally, the *Exit* button can be used for closing the software.

Now simply slide your cursor to the right without clicking to activate the *Landscape Summaries* drop-down menu. This menu allows you to compile Multi-Landscape Summaries and Global Summaries of FRCC results in the software's database.

Next, slide your cursor to the right to display the *Import* menu. This option allows you to load previously created FRCC Landscapes into the software.

Now use the same cursor techniques to quickly review the three controls located beneath the *FRCC Landscape Worksheet* heading:

| F    | RCC Landsca       | pe Worksheet 🦉  |
|------|-------------------|-----------------|
| File | <u>L</u> andscape | <u>S</u> tratum |
| Lan  | decano Data       | Stratum EDCC    |

As you can see, the *File*, *Landscape*, and *Stratum* buttons are used for such common file management tasks as Saving, Deleting, Copying, and more.

Next, click on the *Landscape List* button on the upper-left side of the *FRCC Landscape Worksheet*. Doing so activates the *Landscape Navigation Form*, as shown below.

| 4 | 🕌 Fire Regime Condition Class Software Application - Version 3.0.3.0 |                   |                |             |            |               |
|---|----------------------------------------------------------------------|-------------------|----------------|-------------|------------|---------------|
| Ē | orms Land <u>s</u> cap                                               | e Summaries       | mport          |             |            |               |
| ſ | FRCC Landsca                                                         | ape Navigation Fo | orm            |             | <b>⊳</b> ⊠ |               |
|   | Lan                                                                  | dscape Na         | vigation Fo    | orm         |            |               |
|   | Name                                                                 | Reg Code          | Landscape Cod  | e Char Date |            | 1             |
|   | Blacks Creek                                                         | BIDB              | BOI            | 06/11/2010  |            |               |
|   | MT watershed                                                         | HAVL              | MontFMU        | 06/28/2010  |            | Data          |
|   | WYfmu3                                                               | HAVL              | WYfmu          | 06/22/2010  |            |               |
|   | Annalisa Creek                                                       | ITID              | ANNACR         | 05/03/2010  |            |               |
|   |                                                                      |                   |                |             |            | Characterizat |
| L |                                                                      | View Re           | port View I    | andscape    | Exit       | 3lacks Creek  |
|   | Latitude: 43                                                         | 3.000000          | Longitude: 112 | 2.000000    | Datum:     | WGS84 🔻       |

Notice that four example Landscapes come with the software installation package to facilitate user learning. In the future, you can review any Landscape by highlighting it in the list and then clicking on the *View Report* or *View Landscape* buttons. We won't explore that process at this point because you'll learn how to create your own FRCC Landscape in a moment. So please click the *Exit* button (or the **X** icon in the upper-right corner of the dialog box) to return to the *Landscape Data* form.

(*Note:* For more information about any of the above features, please consult the FRCCSA User's Guide after completing this tutorial).

**Creating an FRCC Landscape.** Now you're ready to create your own hypothetical Landscape. First you'll complete a new *Landscape Data* page (or "form"). Then you'll create three *Stratum FRCC Inputs* pages for that Landscape. And lastly, you'll generate the FRCC results with the *Report* function.

**Landscape Inputs.** Click on *New Landscape* button on the upper right to activate a blank page. Notice that some of the data fields have blue-colored labels, whereas other fields are labeled in black. The blue-colored fields represent required data, without which the software cannot generate any FRCC outputs. (Also note that warning messages will alert whenever required data are missing or incomplete).

Please complete your *Landscape Data* page by entering the data shown in the following graphic. Work sequentially from top to bottom, typing the data directly into each field and selecting from the drop-down menus as required. (Any mistakes can be edited by highlighting the field and re-typing or by re-selecting from the drop-down menus).

| 🕌 Fire Regime Condition Class Software Application - Version 3.0.3.0                                 |
|----------------------------------------------------------------------------------------------------|
| <u>F</u> orms Land <u>s</u> cape Summaries <u>I</u> mport                                            |
|                                                                                                    |
| FRCC Landscape Worksheet                                                                             |
| File Landscape Stratum                                                                               |
| Landscape Data Stratum FRCC Inputs Additional Stratum Information                                    |
| Landscape Data                                                                                       |
| Landscape List New Landscape                                                                         |
| Registration Code:     BCCFO     Landscape Code:     TUTOR1     Characterization Date:     9/30/2010 |
| Examiner: myemail@server.net Landscape Name: TUTORIAL CREEK Area: 100,000 Acres 💌                    |
| Latitude: 48.120100 Longitude: 114.185400 Datum: WGS84 🔽                                             |
| Current Photo: Browse View Date:                                                                     |
| Reference Photo: Browse View Date:                                                                   |
| Comment: THIS IS MY TUTORIAL LANDSCAPE                                                               |
| Report Summary Save Exit                                                                             |

For this tutorial, you did not complete the data fields that document current and reference (historical) photographs. Although those data aren't required, note that the *Browse* button can be used for navigating to and selecting representative photographs that you have previously stored on your computer.

In a moment, you will click the *Save* button to save your work. But be aware that the following warning will alert you to the fact that your data entries are incomplete:

:

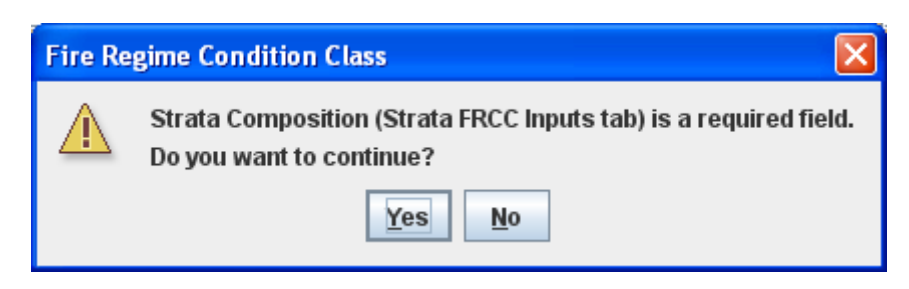

So click the *Save* button now, and then click *Yes* to save your work and return to the Landscape form.

(*Note*: Similar warnings will occur if the *Report* or *Summary* buttons are likewise activated before all required data have been entered.)

**Stratum Inputs.** To create the first Stratum, click on the *Stratum FRCC Inputs* tab near the top of the dark brown form.

| È          | rife Regime condition class software application - version 5.0.5.0 |
|------------|--------------------------------------------------------------------|
| <u>F</u> o | rms Land <u>s</u> cape Summaries <u>I</u> mport                    |
|            |                                                                    |
|            | FRCC Landscape Worksheet                                           |
|            | <u>File L</u> andscape <u>Stratum</u>                              |
|            | Landscape Data Stratum FRCC Inputs Additional Stratum Information  |
|            |                                                                    |
|            | Stratum FRCC Inp                                                   |

Before entering the data shown below, please consider the following software elements. First, required fields are again labeled in blue. Also notice the three buttons on the upper-right side of the page. These controls are used for creating new strata pages, and for reviewing any stratum pages that have already been created.

| Creek |                    |                         |                     |
|-------|--------------------|-------------------------|---------------------|
| of 3  | Create New Stratum | Review Previous Stratum | Review Next Stratum |

Next observe the yellow-colored fields in the center and lower-left portions of the page. These fields automatically track the values entered for each Stratum's percent of the total Landscape, and the values entered for each Succession Class's cumulative percent of the Stratum. Those fields will display red text with a yellow background until the values total 100 percent, after which the color scheme will change to black text with a gray background.

Now you're almost ready to begin entering data for Stratum 1. The following graphic shows the applicable data, but first consider these key points:

- For the *BpS Source* field, you'll accept the suggested default choice, which is the LANDFIRE National set of reference condition models; however, feel free to activate the drop-down list to examine the other choices offered by that menu.
- For the *Zone* data field, you'll select "19" (which represents a LANDFIRE mapping zone in the Northern Rocky Mountains).
- For the *Biophysical Setting* field, you'll use the drop-down menu to select the BpS model code that is shown in the graphic below; also note that the model's descriptive name will display next to the drop-down menu when you make your selection.
- Once you enter the BpS model code, the software will automatically populate the *Reference Frequency* and *Reference Severity* data fields.
- Similarly, the software will automatically populate the *Ref* % column in the succession classes table.
- Therefore, you will enter only the values for the following data fields: *Composition (%), Current Frequency, Current Severity,* and *Cur %.*

Please complete your Stratum 1 page using the data shown below.

| <mark>≝ Fire Regime Conc</mark><br><u>F</u> orms Land <u>s</u> cape S | <mark>lition Class So</mark><br>ummaries <u>I</u> n | ftware Ap<br>1port | plication - Vers | ion 3.0.3.0          |           |                 |           |
|-----------------------------------------------------------------------|-----------------------------------------------------|--------------------|------------------|----------------------|-----------|-----------------|-----------|
|                                                                       | ne Markeheet                                        |                    |                  |                      |           |                 |           |
| File Landscape                                                        | pe worksneet<br>Stratum                             |                    |                  |                      |           |                 |           |
|                                                                       | Stratum FR                                          | CC Inputs          | Additional Stra  | tum Information      |           |                 |           |
| Stratum FRCC Inputs                                                   |                                                     |                    |                  |                      |           |                 |           |
| Landscape Name                                                        | e: TUTORIAL C                                       | REEK               |                  |                      |           |                 |           |
| Stratum No: 1                                                         | 1 of 1                                              | Creat              | e New Stratum    | Review Previous      | s Stratum | Review Next Str | atum      |
| BpS Source:                                                           | ANDFIRE Nation                                      | nal 🔻              | Zone 19 🔻        | ]                    |           |                 |           |
| Biophysical Setti                                                     | ng: 1910800                                         | ▼ Inte             | r-Mountain Basi  | ns Big Sagebrush Shr | ubland    |                 |           |
| Composition (%):                                                      | 60 <b>To</b>                                        | tal Compos         | ition: 60        |                      |           |                 |           |
| Reference Frequ                                                       | ency: 80                                            | Current            | Frequency: 100   |                      |           |                 |           |
| Reference Sever                                                       | ity: 100                                            | Current 9          | Severity: 100    |                      |           |                 |           |
| Succession Clas                                                       | s Data                                              |                    |                  |                      |           |                 |           |
|                                                                       | Code Ref%                                           | Cur %              |                  |                      |           |                 |           |
| Perc Total:                                                           | 20                                                  | 10                 |                  |                      |           |                 |           |
| Ref 100 C                                                             | 50                                                  | 65                 |                  |                      |           |                 |           |
| Cur 100 E                                                             | 0                                                   | 0                  |                  |                      |           |                 |           |
| U                                                                     | 0                                                   | 20                 |                  |                      |           |                 |           |
|                                                                       |                                                     |                    |                  |                      |           |                 |           |
|                                                                       |                                                     |                    |                  |                      | Report    | Summary         | Save Exit |
|                                                                       |                                                     |                    |                  |                      |           |                 |           |

Notice that the color scheme of the percent total fields on the lower-left side changed from red text with a yellow background to a black-and-gray scheme when the succession class entries totaled 100 percent of the Stratum, as shown below:

| Reference Se   | erence Severity: |       | Curr  |
|----------------|------------------|-------|-------|
| Succession (   | lass Data        |       |       |
| $\frown$       | Code             | Ref % | Cur % |
| and the second | A                | 20    | 5     |
| Perc Total:    | B                | 30    | 10    |
| Ref 100        | C                | 50    | 65    |
| and a second   | D                | 0     | 0     |
| Cur 100        | E                | 0     | 0     |
|                | U                | 0     | 20    |

Conversely, the *Total Composition* field in the middle of the page retains the red/yellow scheme until your three Strata total 100 percent of the Landscape:

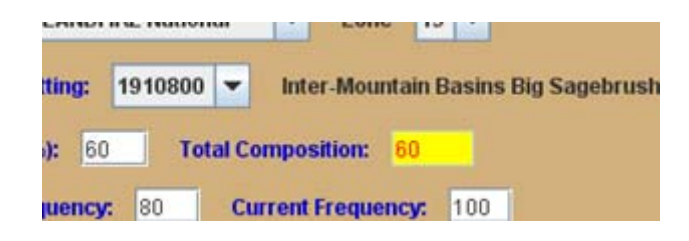

Next, open the *Additional Stratum Information* page by clicking on that tab. You won't enter any data on this page during this tutorial, but please conduct a quick review of the various data elements as described below.

First, the software contains a lookup function that allows you to automatically search for and record plant species for your stratum. This tool can quickly perform searches of the approximately 80,000 species-long list that is maintained by the USDA Natural Resources Conservation Service. Please activate the tool by clicking on any *Species* button in the white table (and note that the tool's dialog box may take a few seconds to load).

| ſ |                                         |                  |        |        |       |       |     |
|---|-----------------------------------------|------------------|--------|--------|-------|-------|-----|
| Ē | FRCC NRCS Species Lookup                |                  |        |        |       |       |     |
| 7 | NRCS Species Lookup                     |                  |        |        |       |       |     |
| Ē |                                         |                  |        |        |       |       | h   |
|   | Code:                                   | ABAB             | <      | >      | Build | Query | S   |
|   | 1.56-6                                  | Quile e le vuile |        |        |       |       | а   |
|   | Lifeform:                               | aunieaue         |        |        |       |       | 57  |
|   | Scientif Name:                          | Abutilon abuti   | loides |        |       |       | 1-1 |
|   | Comm Name: shrubby Indian mallow        |                  |        |        |       |       |     |
|   |                                         | 🗌 Add to My      | Specie | s List |       |       | L   |
|   | Species 1 of 82071 Exit w/ Species Exit |                  |        |        |       |       | c   |
|   |                                         |                  |        |        |       |       |     |

Please click the *Exit* button to return to the main page.

Next examine the fields that can be used for describing any Uncharacteristic succession classes in the stratum. For example, click anywhere in the *SClass* field to activate its drop-down menu.

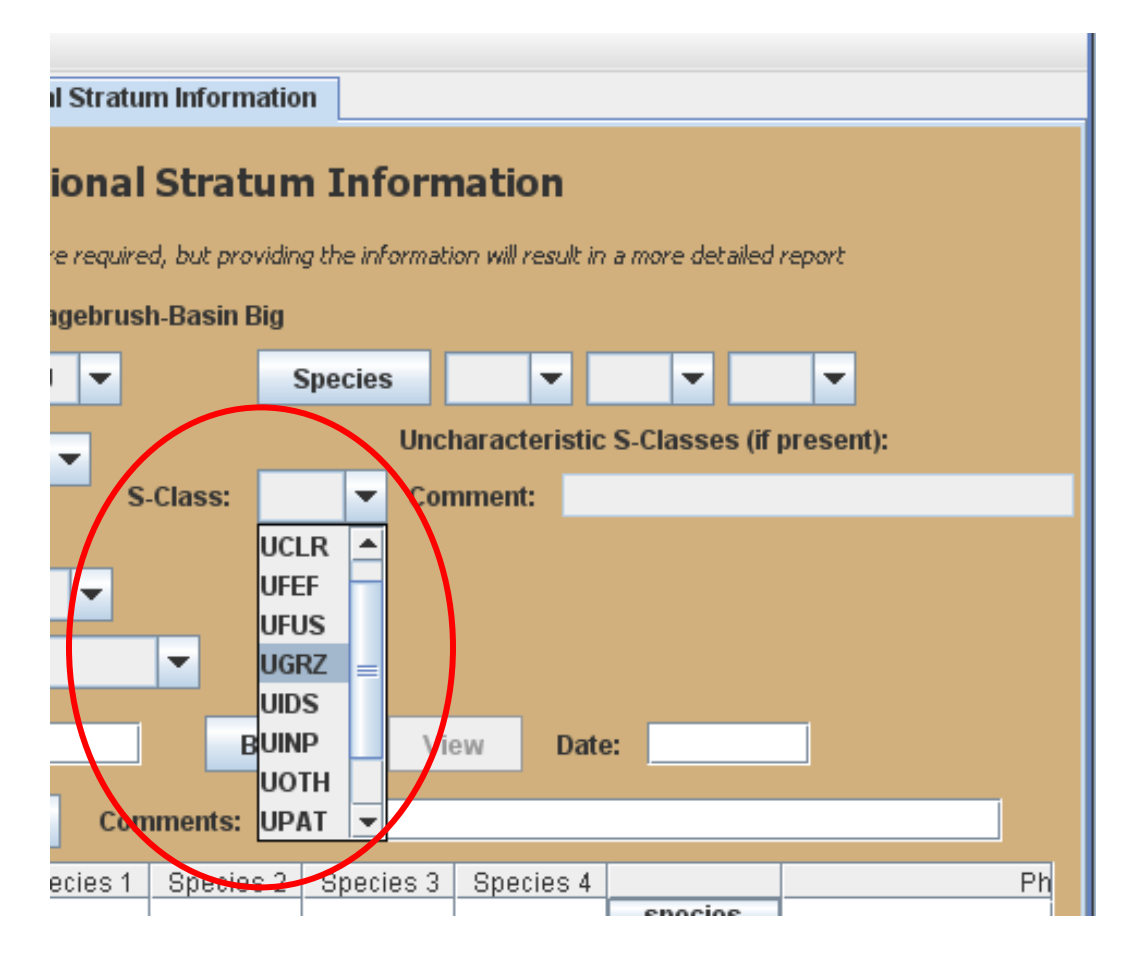

Now place your cursor over any uncharacteristic code without clicking. Notice that the associated descriptive label appears on the right. (*Note*: If you mistakenly clicked on one of the codes, cancel the selection by reactivating the drop-down menu and clicking on the "blank" choice at the top).

Please return to the *Stratum FRCC Inputs* page by clicking on its tab once again. Click the *Create New Stratum* button and enter the following data for Stratum 2:

| Fire Regime Condition Class Software Application - Version<br>Forms Landscape Summaries Import                                       | 3.0.3.0                        |                     |          |  |  |  |  |
|----------------------------------------------------------------------------------------------------|--------------------------------|---------------------|----------|--|--|--|--|
| EPCC Landecano Workehoot                                                                                                    |                                |                     | <u> </u> |  |  |  |  |
| File Landscape Stratum                                                                                                    |                                |                     |          |  |  |  |  |
| Landscape Data Stratum FRCC Inputs Additional Stratum Information                                                                    |                                |                     |          |  |  |  |  |
| Stratum FRCC Inputs                                                                                                    |                                |                     |          |  |  |  |  |
| Landscape Name: TUTORIAL CREEK                                                                                                    |                                |                     |          |  |  |  |  |
| Stratum No: 2 2 of 2 Create New Stratum                                                                                              | Review Previous Stratum        | Review Next Stratum |          |  |  |  |  |
| BpS Source: LANDFIRE National 💌 Zone 19 💌                                                                                            |                                |                     |          |  |  |  |  |
| Biophysical Setting: 1911661 💌 Middle Rocky Mountain                                                                                 | Montane Douglas-fir Forest and | Woodland            |          |  |  |  |  |
| Composition (%): <u>30</u> Total Composition: <u>90</u>                                                                              |                                |                     |          |  |  |  |  |
| Reference Frequency:     31     Current Frequency:     100                                                                           |                                |                     |          |  |  |  |  |
| Reference Severity: 42 Current Severity: 75                                                                                          |                                |                     |          |  |  |  |  |
| Succession Class Data                                                                                                    |                                |                     |          |  |  |  |  |
| Code   Ref %   Cur %     A   20   5     B   15   35     Ref 100   C   30   5     D   20   10     Cur 100   E   15   45     U   0   0 |                                |                     |          |  |  |  |  |
|                                                                                                    | Report                         | Summary Save        | Exit     |  |  |  |  |
|                                                                                                    |                                |                     |          |  |  |  |  |

Notice that the *Total Composition* field now shows that your two strata account for 90 percent of the Landscape. So the red/yellow color scheme remains until the value reaches 100 percent.

Now create Stratum 3 as shown, using the same sequence of steps used for the first two strata.

| Fire Regime Condition Class Software Application - Version<br>orms Land <u>s</u> cape Summaries <u>I</u> mport                                                                 | n 3.0.3.0                        |                     |  |  |  |  |  |
|----------------------------------------------------------------------------------------------------|----------------------------------|---------------------|--|--|--|--|--|
| FRCC Landscape Worksheet                                                                                                    |                                  | , r                 |  |  |  |  |  |
| File Landscape Stratum                                                                                                    |                                  |                     |  |  |  |  |  |
| Landscape Data Stratum FRCC Inputs Additional Stratum Information                                                                                                    |                                  |                     |  |  |  |  |  |
| Stratum FRCC Inputs                                                                                                    |                                  |                     |  |  |  |  |  |
| Landscape Name: TUTORIAL CREEK                                                                                                    |                                  |                     |  |  |  |  |  |
| Stratum No: 3 3 of 3 Create New Stratum                                                                                                    | Review Previous Stratum          | Review Next Stratum |  |  |  |  |  |
| BpS Source: LANDFIRE National ▼ Zone 19 ▼<br>Biophysical Setting: 1911390 ▼ Northern Rocky Mount                                                                               | ain Lower Montane-Foothill-Valle | y Grassland         |  |  |  |  |  |
| Composition (%): 10 Total Composition: 100<br>Reference Frequency: 17 Current Frequency: 50                                                                                    |                                  |                     |  |  |  |  |  |
| Reference Severity: 100 Current Severity: 100                                                                                                    | 1                                |                     |  |  |  |  |  |
| Succession Class Data                                                                                                    |                                  |                     |  |  |  |  |  |
| Code     Ref %     Cur %       A     5     5       Perc Total:     B     25     20       Ref 100     C     70     55       D     0     0     0       Cur 100     E     0     0 |                                  |                     |  |  |  |  |  |
|                                                                                                    | Report                           | Summary Save Exit   |  |  |  |  |  |

All required data have now been entered for your Landscape. Before proceeding, please check your data entries as follows. First, verify that your strata occupy 100 percent of the Landscape (*Total Composition* field, black/gray color scheme). Then check your data entries against those shown in the graphic above. Similarly, check your Strata 1 and 2 entries by using the *Review Previous Stratum* and *Review Next Stratum* buttons.

Now you're ready to generate the FRCC Report as described below.

(*Note*: The software will automatically save your Landscape upon clicking the *Report* button. But remember to use the *Save* button if you need to close the software beforehand.)

**Generating the FRCC Outputs**. In this final section, you'll generate and review the results for your hypothetical Landscape. Bear in mind that the goal of this tutorial is to provide

simply a brief introduction to the software. So, you can quickly scan the major elements of the report without critically evaluating the outputs.

Click the *Report* button on the bottom-right side of your *FRCC Landscape Worksheet*. The first page provides an overview for the Landscape and for the Strata. Notice that some data fields are blank because you didn't fill out any *Additional Stratum Information* pages during this tutorial. Conversely, the software automatically filled in the codes for the lifeforms and plant species when you selected the BpS models.

|                                  |                                |                                       |              |                                   | Fire                    | Reg           | ime (   | Condi   | tion Cla      | SS                    |                        |                          |                         | vei                     | sion 3.0                 | .3.0                |
|----------------------------------|--------------------------------|---------------------------------------|--------------|-----------------------------------|-------------------------|---------------|---------|---------|---------------|-----------------------|------------------------|--------------------------|-------------------------|-------------------------|--------------------------|---------------------|
|                                  |                                |                                       |              |                                   |                         | Lar           | ndsca   | ape R   | eport         |                       |                        |                          |                         |                         |                          |                     |
|                                  |                                |                                       |              |                                   |                         |               |         | •       | •             |                       |                        |                          |                         |                         |                          |                     |
|                                  |                                |                                       |              |                                   |                         |               |         |         |               |                       |                        |                          |                         |                         |                          |                     |
| Lan                              | dsca                           | pe                                    |              |                                   |                         |               |         |         |               |                       |                        |                          |                         |                         |                          |                     |
| Regis                            | tration                        | Code: BCC/                            | FO           | La                                | ndscape Co              | de: TU1       | OR1     | CH      | aracterizatio | n Date: O             | 9/30/2                 | 010                      |                         |                         |                          |                     |
| Eхап                             | iner: m                        | yemail@se                             | rver.net     |                                   | Landscap                | e Nam         | e: TUTC | RIAL CR | EEK           | Are                   | a: 100                 | 000 A                    | cres                    |                         |                          |                     |
| Lat: 4                           | 8.1201                         | 00 Lon:                               | 114.1854     | 00 D.a                            | tum: WGS8               | 4             |         |         |               |                       |                        |                          |                         |                         |                          |                     |
| Comi                             | nent: T                        | HIS IS MY                             | TUTORIAL     | LANDS                             | CAPE                    |               |         |         |               |                       |                        |                          |                         |                         |                          |                     |
|                                  |                                |                                       |              |                                   |                         |               |         |         |               |                       |                        |                          |                         |                         |                          |                     |
|                                  |                                | A AL CANA                             | tifi o sti o | on 🛛                              |                         |               | Class   | Insol   | Bevration     | Stratum<br>Comp       | Rof                    | Curr                     | Rof                     | Curr                    | Strata                   | Strata              |
| Bio                              | ohysi                          | cai stra                              | uncauc       | Snacias                           |                         | l and-        |         |         |               |                       | ner                    | - Court                  | ner                     | - Court                 | otrata                   | otrata              |
| <b>Bio</b><br>Num                | b <b>hysi</b><br>Life-<br>form | BpS                                   |              | Species                           |                         | Land-<br>form | Class   | Class   | Low High      | (%)                   | Freq                   | Freq                     | Sev                     | Sev                     | Depart                   | FRCC                |
| Bio<br>Num<br>1                  | SU                             | BpS<br>1910800                        | ARTRWA       | Species<br>BARTRT                 | ERNA10                  | Land-<br>form | Class   | Class   | Low High      | (%)<br>60             | Freq<br>80             | Freq<br>100              | Sev<br>100              | Sev<br>100              | Depart<br>23             | FRCC<br>1           |
| <b>Bio</b><br>Num<br>1<br>2      | SU<br>CF                       | Cai Stra<br>BpS<br>1910800<br>1911661 | ARTRWA       | Species<br>BARTRT<br>PICO         | ERNA10<br>PIFL          | Land-<br>form | Class   | Class   | Low High      | (%)<br>60<br>30       | Freq<br>80<br>31       | Freq<br>100<br>100       | Sev<br>100<br>42        | Sev<br>100<br>75        | Depart<br>23<br>53       | FRCC<br>1<br>2      |
| <b>Bio</b><br>Num<br>1<br>2<br>3 | SU<br>CF<br>HU                 | BpS<br>1910800<br>1911661<br>1911390  | ARTRWA       | Species<br>BARTRT<br>PICO<br>FEID | ERNA10<br>PIFL<br>FECA4 | Land-<br>form | Class   | Class   | Low High      | (%)<br>60<br>30<br>10 | Freq<br>80<br>31<br>17 | Freq<br>100<br>100<br>50 | Sev<br>100<br>42<br>100 | Sev<br>100<br>75<br>100 | Depart<br>23<br>53<br>27 | FRCC<br>1<br>2<br>1 |

Now scroll down to review the next three pages, which show more-detailed Stratum results. That is, each page shows the data entered on the *Stratum FRCC Inputs* and *Additional Stratum Information* pages. Also notice that the bottom of each page shows the outcomes for the vegetation variables, for the fire regime variables, and for the entire stratum, as shown in the example below:

| Fire                                                                                             | Regime Co                                                                     | onution                                                     | 5.400 Lu                         | nascupe                               | Report :                                                    |                                                              |                                                                            |                                                                  |                                                                 |                                           |                                                           |                                                              |                                                        |                                                     |                                                                               | <u> </u>           |
|--------------------------------------------------------------------------------------------------|-------------------------------------------------------------------------------|-------------------------------------------------------------|----------------------------------|---------------------------------------|-------------------------------------------------------------|--------------------------------------------------------------|----------------------------------------------------------------------------|------------------------------------------------------------------|-----------------------------------------------------------------|-------------------------------------------|-----------------------------------------------------------|--------------------------------------------------------------|--------------------------------------------------------|-----------------------------------------------------|-------------------------------------------------------------------------------|--------------------|
| ile                                                                                              |                                                                               |                                                             |                                  |                                       |                                                             |                                                              |                                                                            |                                                                  |                                                                 |                                           |                                                           |                                                              |                                                        |                                                     |                                                                               |                    |
| Fire Regime Condition Class<br>Landscape Report - Stratum Data                                   |                                                                               |                                                             |                                  |                                       |                                                             |                                                              |                                                                            |                                                                  |                                                                 |                                           |                                                           |                                                              |                                                        |                                                     |                                                                               |                    |
| Registration Code: BCCFO Landscape Code: TUTOR1 Characterization Date: 09/30/2010                |                                                                               |                                                             |                                  |                                       |                                                             |                                                              |                                                                            |                                                                  |                                                                 |                                           |                                                           |                                                              |                                                        |                                                     |                                                                               |                    |
| -<br>Stratur                                                                                     | n Num: 1 B                                                                    | Biophysica <sup>l</sup>                                     | l Setting: ·                     | 1910800                               | Stra                                                        | tum Nan                                                      | ne: Inte                                                                   | r-Mour                                                           | itain Ba                                                        | sins Bi                                   | g Sageb                                                   | rush Shrubland                                               | 1                                                      |                                                     |                                                                               |                    |
| Stratum Composition (% of area): 60                                                              |                                                                               |                                                             |                                  | BpS                                   | BpS Lifeform: SU Landform:                                  |                                                              |                                                                            |                                                                  |                                                                 | Avg Slope Class:                          |                                                           |                                                              | Insol Class:                                           |                                                     |                                                                               |                    |
| Stratur                                                                                          | n Area: 6000                                                                  | 00 Acres                                                    |                                  |                                       | Spe                                                         | Species: ARTRW8 ARTRT ERNA10 Low Elev                        |                                                                            |                                                                  |                                                                 |                                           | vation: High Elevation:                                   |                                                              |                                                        |                                                     |                                                                               |                    |
| Refere                                                                                           | nce Frequen                                                                   | ncy: 80 - Ci                                                | urrent Free                      | quency: 10/                           | 0 Lati                                                      | tude:                                                        |                                                                            | I                                                                | _ongitua                                                        | de:                                       |                                                           | Datum: WGS84                                                 |                                                        |                                                     |                                                                               |                    |
| Refere                                                                                           | nce Severity:                                                                 | /: 100 Curr                                                 | rent Sever                       | ity: 100                              | Ref                                                         | erence C                                                     | omposi                                                                     | ition S                                                          | ource: D                                                        | >                                         | Current                                                   | Composition S                                                | Source:                                                | R                                                   |                                                                               |                    |
| Comments:                                                                                        |                                                                               |                                                             |                                  |                                       |                                                             |                                                              |                                                                            |                                                                  |                                                                 |                                           |                                                           |                                                              |                                                        |                                                     |                                                                               |                    |
| Comm                                                                                             | ents:                                                                         |                                                             |                                  |                                       |                                                             |                                                              |                                                                            |                                                                  |                                                                 |                                           |                                                           |                                                              |                                                        |                                                     |                                                                               |                    |
| Comm<br><b>Succ</b><br>Code                                                                      | ents:<br>:ession C<br>Upper Layer f<br>Lifeform S                             | Classes<br>Majority<br>Size                                 | ;<br>                            | Dominant S                            | ôpecies                                                     |                                                              | Ref<br>Comp                                                                | Curr<br>Comp                                                     | Acres                                                           | Sim                                       | Diff                                                      | Relative<br>Amount                                           | Stand<br>FRCC                                          | Stand<br>Depart                                     | S-Class Acres<br>from Reference                                               | Departed           |
| Comm<br>Gucc<br>Code                                                                             | ents:<br>Cession C<br>Upper Layer M<br>Lifeform S<br>HERB N                   | Classes<br>Majority<br>Size                                 | ;<br><br>LECI4                   | Dominant S                            | Species<br>HEC 026                                          | PSSP6                                                        | Ref<br>Comp<br>20                                                          | Curr<br>Comp<br>5                                                | Acres<br>3000                                                   | Sim<br>5                                  | Diff<br>-75                                               | Relative<br>Amount<br>TRACE                                  | Stand<br>FRCC                                          | Stand<br>Depart<br>0                                | S-Class Acres<br>from Reference<br>-9000                                      | Departed           |
| Comm<br>Gucc<br>Code                                                                             | ents:<br>Constant Constant<br>Upper Layer M<br>Lifeform S<br>HERB N<br>SHRB N | Classes<br>Majority<br>Size<br>INNN<br>INNN                 | LECI4<br>ARTRT                   | Dominant S<br>ELTR7<br>ARTRW8         | Species<br>HEC 026<br>PSSP6                                 | PSSP6<br>LECI4                                               | Ref<br>Comp<br>20<br>30                                                    | Curr<br>Comp<br>5<br>10                                          | Acres<br>3000<br>6000                                           | Sim<br>5<br>10                            | Diff<br>-75<br>-67                                        | Relative<br>Amount<br>TRACE<br>TRACE                         | Stand<br>FRCC<br>1                                     | Stand<br>Depart<br>O                                | S-Class Acres<br>from Reference<br>-9000<br>-12000                            | Departed           |
| Comm<br>Gucc<br>Code                                                                             | ents:<br>ents:<br>Upper Layer t<br>Lifeform S<br>HERB N<br>SHRB N<br>SHRB N   | Classes<br>Majority<br>Size<br>NNNN<br>NNNN<br>NNNN         | LECI4<br>ARTRT<br>ARTRT          | Dominant S<br>ELTR7<br>ARTRW8<br>POSE | Species<br>HEC 026<br>PSSP6<br>ARTRW8                       | PSSP6<br>LEC14<br>PSSP6                                      | Ref<br>Comp<br>20<br>30<br>50                                              | Curr<br>Comp<br>5<br>10<br>65                                    | Acres<br>3000<br>6000<br>39000                                  | Sim<br>5<br>10<br>50                      | Diff<br>-75<br>-67<br>23                                  | Relative<br>Amount<br>TRACE<br>TRACE<br>0VER REP             | Stand<br>FRCC<br>1<br>1<br>2                           | Stand<br>Depart<br>0<br>23                          | S-Class Aores<br>from Reference<br>-9000<br>-12000<br>9000                    | Departed<br>ee     |
| Comm<br>Gucc<br>Code                                                                             | ents:<br>Upper Layer f<br>Lifeform S<br>HERB N<br>SHRB N<br>SHRB N            | Classes<br>Majority<br>Size<br>NNNN<br>NNNN<br>NNNN         | LECI4<br>ARTRT<br>ARTRT          | Dominant S<br>ELTR7<br>ARTRW8<br>POSE | Species<br>HEC 026<br>PSSP6<br>ARTRW8                       | PSSP6<br>LECI4<br>PSSP6                                      | Ref<br>Comp<br>20<br>30<br>50<br>0                                         | Curr<br>Comp<br>5<br>10<br>65<br>0                               | Acres<br>3000<br>6000<br>39000<br>0                             | Sim<br>5<br>10<br>50<br>0                 | Diff<br>-75<br>-67<br>23<br>N/A                           | Relative<br>Amount<br>TRACE<br>TRACE<br>OVER REP             | Stand<br>FRCC<br>1<br>1<br>2                           | Stand<br>Depart<br>0<br>23                          | S-Class Acres<br>from Reference<br>-9000<br>-12000<br>9000<br>0               | Departed<br>e      |
| Succ<br>Succ<br>Code<br>A<br>B<br>C<br>D<br>E                                                    | ents:<br>Upper Layer 1<br>Lifeform S<br>HERB N<br>SHRB N<br>SHRB N            | Classes<br>Majority<br>Size<br>NNNN<br>NNNN<br>NNNN         | LECI4<br>ARTRT<br>ARTRT          | Dominant S<br>ELTR7<br>ARTRW8<br>POSE | Species<br>HEC026<br>PSSP6<br>ARTRW8                        | PSSP6<br>LECI4<br>PSSP6                                      | Ref<br>Comp<br>20<br>30<br>50<br>0                                         | Curr<br>Comp<br>5<br>10<br>65<br>0                               | Acres<br>3000<br>6000<br>39000<br>0<br>0                        | Sim<br>5<br>10<br>50<br>0                 | Diff<br>-75<br>-67<br>23<br>N/A<br>N/A                    | Relative<br>Amount<br>TRACE<br>TRACE<br>OVER REP             | Stand<br>FRCC<br>1<br>1<br>2                           | Stand<br>Depart<br>0<br>23                          | S-Class Acres<br>from Reference<br>-9000<br>-12000<br>9000<br>0<br>0          | Departed<br>Se     |
| Comm<br>Succ<br>Code<br>A<br>B<br>C<br>D<br>E<br>U                                               | ents:<br>Upper Layer t<br>Lifeform S<br>HERB N<br>SHRB N<br>SHRB N            | Classes<br>Majority<br>Size<br>NNNN<br>NNNN<br>NNNN         | LECI4<br>ARTRT<br>ARTRT          | Dominant S<br>ELTR7<br>ARTRW8<br>POSE | Species<br>HEC 026<br>PS SP6<br>ARTRW8                      | PSSP6<br>LECI4<br>PSSP6                                      | Ref<br>Comp<br>20<br>30<br>50<br>0<br>0<br>0                               | Curr<br>Comp<br>5<br>10<br>65<br>0<br>0<br>20                    | Acres<br>3000<br>6000<br>39000<br>0<br>12000                    | Sim<br>5<br>10<br>50<br>0<br>0            | Diff<br>-75<br>-67<br>23<br>N/A<br>N/A<br>100             | Relative<br>Amount<br>TRACE<br>TRACE<br>OVER REP<br>ABUNDANT | Stand<br>FRCC<br>1<br>1<br>2<br>3                      | Stand<br>Depart<br>0<br>23<br>100                   | S-Class Acres<br>from Reference<br>-9000<br>-12000<br>9000<br>0<br>0<br>12000 | Departed           |
| Somm<br>Succ<br>Code<br>A<br>3<br>5<br>5<br>5<br>5<br>5<br>5                                     | ents:<br>Upper Layer 1<br>Lifeform S<br>HERB N<br>SHRB N<br>SHRB N            | Classes<br>Majority<br>Size<br>NNNN<br>NNNN<br>NNNN         | LECI4<br>ARTRT<br>ARTRT          | Dominant S<br>ELTR7<br>ARTRW8<br>POSE | Species<br>HECO26<br>PSSP6<br>ARTRW8                        | PSSP6<br>LEC14<br>PSSP6<br>Total                             | Ref<br>Comp<br>20<br>30<br>50<br>0<br>0<br>0<br>100                        | Curr<br>Comp<br>5<br>10<br>65<br>0<br>20<br>20                   | Acres<br>3000<br>6000<br>39000<br>0<br>12000                    | Sim<br>5<br>10<br>50<br>0<br>0<br>0<br>65 | Diff<br>-75<br>-67<br>23<br>N/A<br>N/A<br>100             | Relative<br>Amount<br>TRACE<br>TRACE<br>OVER REP<br>ABUNDANT | Stand<br>FRCC<br>1<br>1<br>2<br>3                      | Stand<br>Depart<br>0<br>23<br>100                   | S-Class Acres<br>from Reference<br>-9000<br>-12000<br>9000<br>0<br>0<br>12000 | Departed<br>e<br>  |
| Gucc<br>Gode<br>A<br>)<br>C<br>)<br>S<br>)<br>S<br>)<br>S<br>)<br>S<br>)<br>S<br>)<br>S<br>(Somm | ents:<br>Upper Layer 1<br>Lifeform S<br>HERB N<br>SHRB N<br>SHRB N            | Classes<br>Majority<br>Size<br>NNNN<br>NNNN<br>NNNN<br>NNNN | LECI4<br>ARTRT<br>ARTRT          | Dominant S<br>ELTR7<br>ARTRW8<br>POSE | Species<br>HEC 026<br>PSSP6<br>ARTRW8<br>Stratur            | PSSP6<br>LECI4<br>PSSP6<br>Total<br>n Fire Fre               | Ref<br>Comp<br>20<br>30<br>50<br>0<br>0<br>0<br>100<br>rquency             | Curr<br>Comp<br>5<br>10<br>65<br>0<br>20<br>20<br>100<br>Departo | Acres<br>3000<br>6000<br>39000<br>0<br>12000<br>ure: 20         | Sim<br>5<br>10<br>50<br>0<br>0<br>0<br>65 | Diff<br>-75<br>-67<br>23<br>N/A<br>N/A<br>100             | Relative<br>Amount<br>TRACE<br>TRACE<br>OVER REP<br>ABUNDANT | Stand<br>FRCC<br>1<br>1<br>2<br>3<br>eparture:         | Stand<br>Depart<br>0<br>23<br>100                   | S-Class Acres<br>from Reference<br>-9000<br>-12000<br>9000<br>0<br>0<br>12000 | Departed<br>:e<br> |
| Somm<br>Succo<br>Code<br>A<br>)<br>)<br>S<br>)<br>S<br>Tratum                                    | ents:<br>Upper Layer 1<br>Lifeform S<br>HERB N<br>SHRB N<br>SHRB N<br>SHRB N  | Classes<br>Majority<br>Size<br>VNNN<br>VNNN<br>VNNN<br>VNNN | LECI4<br>ARTRT<br>ARTRT<br>SS: 2 | Dominant S<br>ELTR7<br>ARTRW8<br>POSE | Species<br>HEC 026<br>PSSP6<br>ARTRW8<br>Stratur<br>Stratur | PSSP6<br>LECI4<br>PSSP6<br>Total<br>n Fire Fre<br>n Fire Set | Ref<br>Comp<br>20<br>30<br>50<br>0<br>0<br>0<br>100<br>squency<br>verity D | Curr<br>Comp<br>5<br>10<br>65<br>0<br>20<br>20<br>100<br>Departu | Acres<br>3000<br>6000<br>39000<br>0<br>12000<br>ure: 20<br>e: 0 | Sim<br>5<br>10<br>50<br>0<br>0<br>0<br>65 | Diff<br>-75<br>-67<br>23<br>N/A<br>N/A<br>100<br>St<br>St | Relative<br>Amount<br>TRACE<br>TRACE<br>OVER REP<br>ABUNDANT | Stand<br>FRCC<br>1<br>2<br>3<br>eparture :<br>ondition | Stand<br>Depart<br>0<br>23<br>100<br>10<br>Class: 1 | S-Class Aores<br>from Reference<br>-9000<br>-12000<br>9000<br>0<br>0<br>12000 | Departed           |

After reviewing your three Stratum pages, please scroll to the *Reference Fire Regime Summary*. Notice that this page shows the fire regime traits for each stratum in both tabular and graphic formats. For example, the software automatically plots the reference frequency and severity data by inputting bold black numbers to represent each stratum.

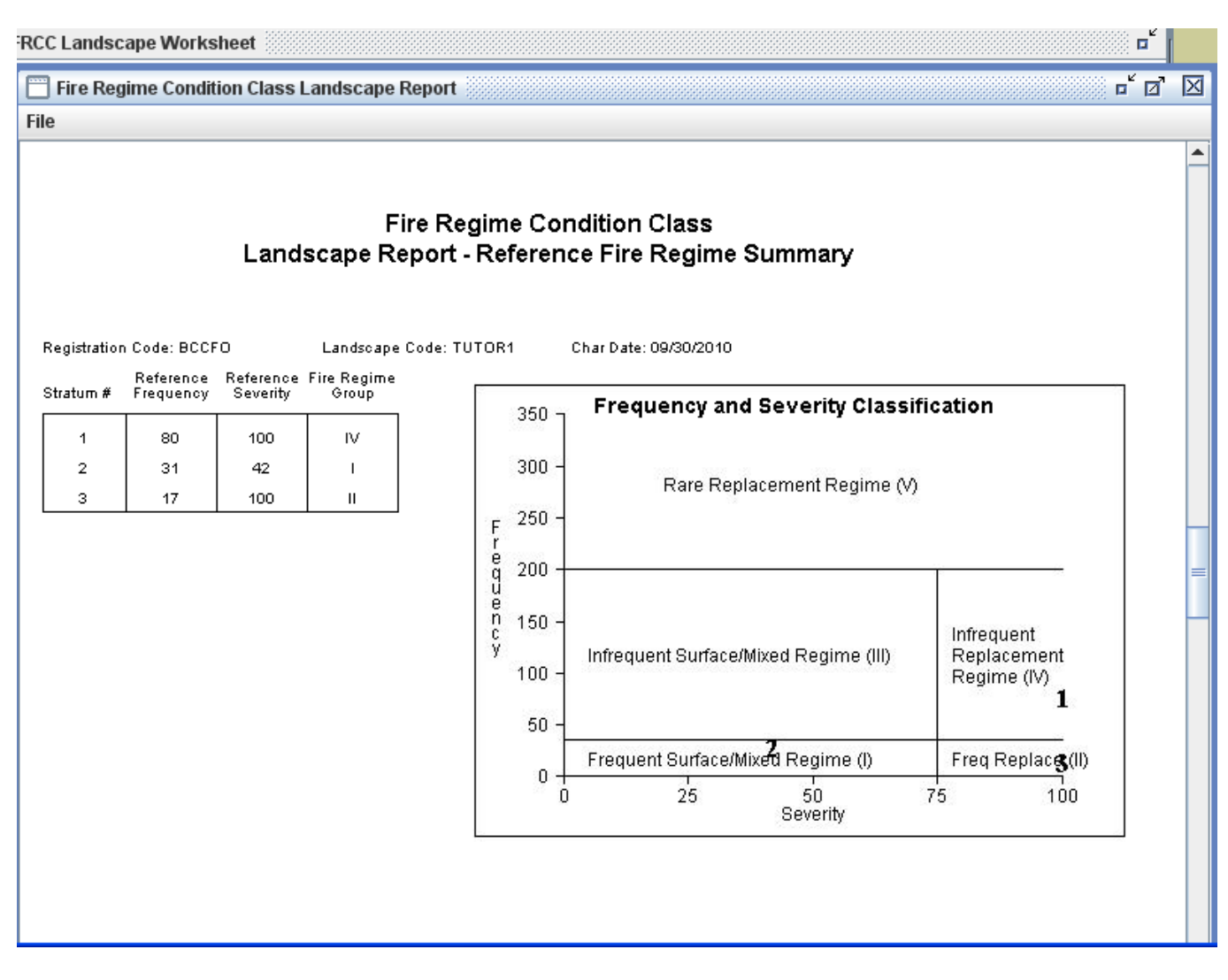

Next examine the FRCC Summary page, which shows the departures for each stratum and for the entire Landscape. Also notice the applicable condition classes on the far-right side of the graph:

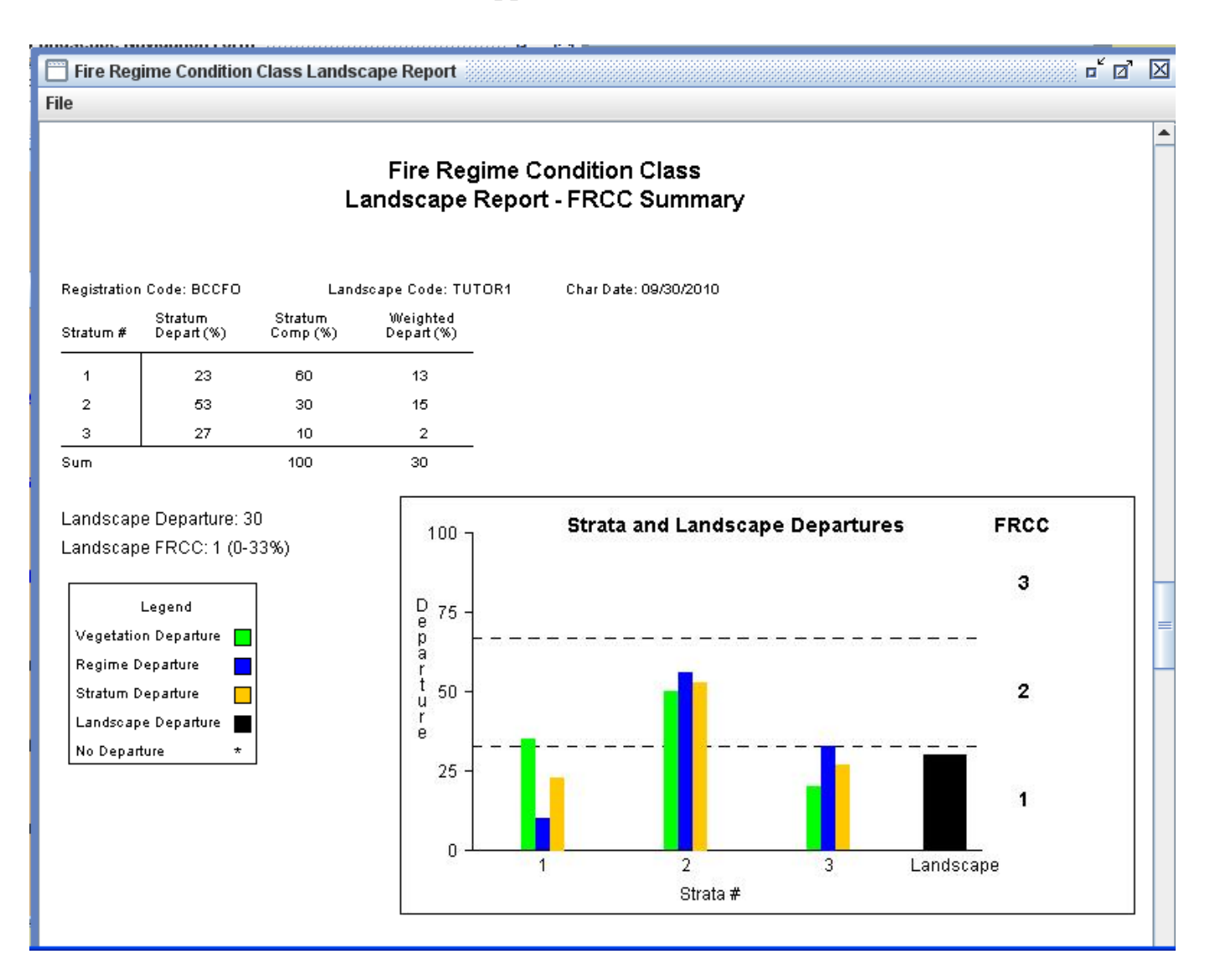

Now scroll to the next page. This table shows the FRCC acreages based on the percent composition values that you input for each Stratum:

Fire Regime Condition Class Landscape Report

#### File

| FRCC Landscape Report for TUTORIAL CREEK     |              |                      |                      |                      |                |  |  |  |  |
|----------------------------------------------|--------------|----------------------|----------------------|----------------------|----------------|--|--|--|--|
| Biophysical<br>Setting                       | FRG<br>(I-V) | Condition<br>Class 1 | Condition<br>Class 2 | Condition<br>Class 3 | Total<br>Acres |  |  |  |  |
| (BpS Code)                                   |              | (Acres)              | (Acres)              | (Acres)              |                |  |  |  |  |
| Inter-Mountain Basins Big Sagebrus (1910800) | IV           | 9000                 | 39000                | 12000                | 60000          |  |  |  |  |
| Middle Rocky Mountain Montane Doug(1911661)  | I            | 6000                 | 24000                | 0                    | 30000          |  |  |  |  |
| Northern Rocky Mountain Lower Mont (1911390) | =            | 8000                 | 0                    | 2000                 | 10000          |  |  |  |  |
| Total Acres                                  |              | 23000                | 63000                | 14000                | 100000         |  |  |  |  |

# And finally, the last portion of the Report shows all of the data codes for your Landscape:

| 🛅 Fire  | Regime Condition Class Landscape Report                            |                     | et 🖸                                                              | X |
|---------|--------------------------------------------------------------------|---------------------|-------------------------------------------------------------------|---|
| File    |                                                                    |                     |                                                                   |   |
|         | Fire Regime Condit<br>Landscape Report - Co                        | ion Clas<br>de Surr | ss<br>Imary                                                       |   |
| Stratur | n Biophysical Land Unit/BoS)                                       | Species             |                                                                   |   |
| 19108   | 00 Inter-Mountain Basins Big Sagebrush Shrubland                   | LECI4               | Levmus cinereus (basin wildrve)                                   |   |
| 19116   | 51 Middle Rocky Mountain Montane Douglas-fir Forest and Woodland   | ELTR7               | Elymus trachycaulus (slender wheatgrass)                          |   |
| 19113   | 90 Northern Rocky Mountain Lower Montane-Foothill-Valley Grassland | HECO26              | Hesperostipa comata (needle and thread)                           |   |
|         |                                                                    | PSSP6               | Pseudoroegneria spicata (bluebunch wheatgrass)                    |   |
| Lifefor | ms                                                                 | ARTRT               | Artemisia tridentata ssp. tridentata (basin big sagebrush)        |   |
| su      | Shrub dominated upland Sagebrush, bitterbrush                      | ARTRW8              | Artemisia tridentata ssp. wyomingensis 🛛 (Wyoming big sagebrush)  |   |
| CF      | Coniferous upland forest Pine, spruce, hemlock                     | POSE                | Poa secunda (Sandberg bluegrass)                                  |   |
| ни      | Herbaceous dominated upland grasslands, bunchgrass                 | PSME                | Pseudotsuga menziesii (Douglas-fir)                               |   |
|         |                                                                    | PICO                | Pinus contorta (lodgepole pine)                                   |   |
| Landfo  | ım                                                                 | PIFL                | Pieris floribunda (mountain fetterbush)                           |   |
|         |                                                                    | CARU                | Calamagrostis rubescens (pinegrass)                               |   |
|         |                                                                    | KOCR                | Koeleria cristata (Koeleria cristata)                             |   |
| Averag  | le Slope                                                           | POSA                | Poa saltuensis (oldpasture bluegrass)                             |   |
|         |                                                                    | STCO                | Stachys coccinea (scarlet hedgenettle)                            |   |
|         |                                                                    | FEID                | Festuca idahoensis (Idaho fescue)                                 |   |
| Refere  | nce Composition Source                                             |                     |                                                                   |   |
| D       | coarse-scale default values from lit. review/modeling workshops    | Size                |                                                                   |   |
|         |                                                                    | NNNN                | Does not fit any category, Unable to Asses                        | = |
| Curren  | t Composition Source                                               | SAPL                | Sapling - Trees that are greater than 4.5 feet (1.37 meters) tall |   |
| R       | walk through and visual estimate                                   | MEDM                | Medium - Trees that are greater than 9 in (23 cm) DBH and less th |   |
|         |                                                                    | VLAR                | Very large - Trees that are greater than 33 in (83 cm) DBH        |   |
| Insolat | ion Class                                                          |                     |                                                                   |   |

When you're finished examining the Report, you can close the software and automatically save your Landscape by clicking the X icon in the upper-right corner of the main page:

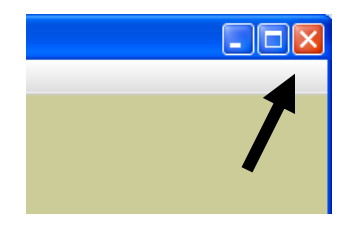

#### Conclusion

Today you learned how to create a basic FRCC assessment with the FRCC Software Application, and you learned about the software's diverse functionality. Although this tutorial did not cover advanced features such as the Multi-Landscape and Global Summary functions, we encourage you to explore those software elements after reading the FRCCsA User's Guide and conducting additional practice assessments on your own.

#### **Additional Help**

Please refer to <u>www.frcc.gov</u> and the FRCCsA User's Guide for more information about the FRCC Software Application. Also, questions about the software and about general FRCC methods can be sent to the FRCC helpdesk at <u>helpdesk@frcc.gov</u>